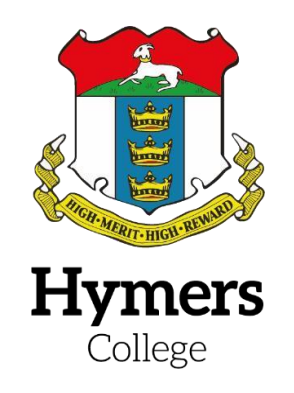

## Logging into Schoogle from Home (Staff & Students)

This guide gives instructions on how to login to Schoogle from home as a member of staff or student.

Visit the Schools website: <u>www.hymerscollege.co.uk</u> Click on the **Student & Parental** Login Button

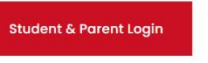

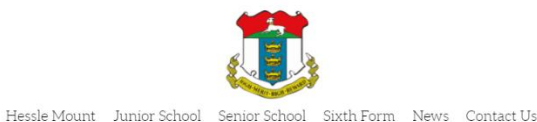

Request a Prospectus Book a Tour Apply Now

Scroll down the page to the **Staff and student login section** Finish reading these instructions first then click on the following button:

> Instructions - Logging into Schoogle from home

Enter your School username as **yourusername@hymers.org** Click **Next** 

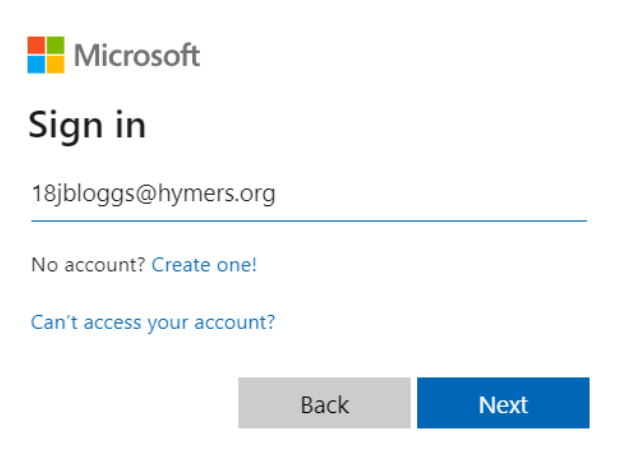

Enter your School password and click Sign in

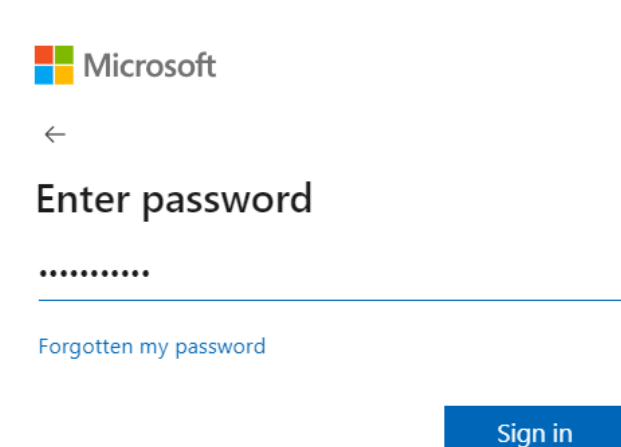